# Emissão de NFS-e

\$

습

公

А

SB

5

R

6 ž

# Cajamar

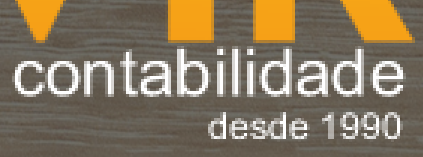

K

M

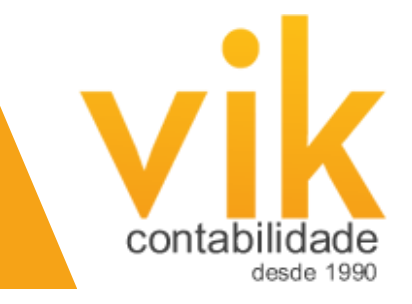

# Nota Fiscal Eletrônica Cajamar

### <u>Acessar o site:</u> <u>https://geisweb.net.br/cajamar/nfse/php/login.php</u>

#### Colocar o seu e-mail e senha de cadastro e clicar em entrar.

| N                                                    | ota Fiscal Eletrônica - NFSe                                   |
|------------------------------------------------------|----------------------------------------------------------------|
| Acesso via Email e Senha                             | Acesso via Certificado Digital                                 |
| <b>Geis</b> Web                                      | Certificado Digital                                            |
| E-mail: Seu email                                    | Se você já possui certificado digital, clique na imagem abaixo |
| Entrar Instalar aplicativo Recuperar senha Cadastrar | Saiba mais sobre Certificado Digital                           |

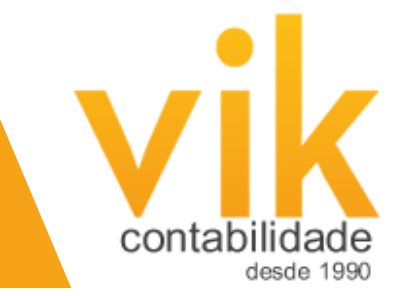

# Abrirá esta tela. Clicar em Nota Fiscal e depois em Emissão de Nota Fiscal.

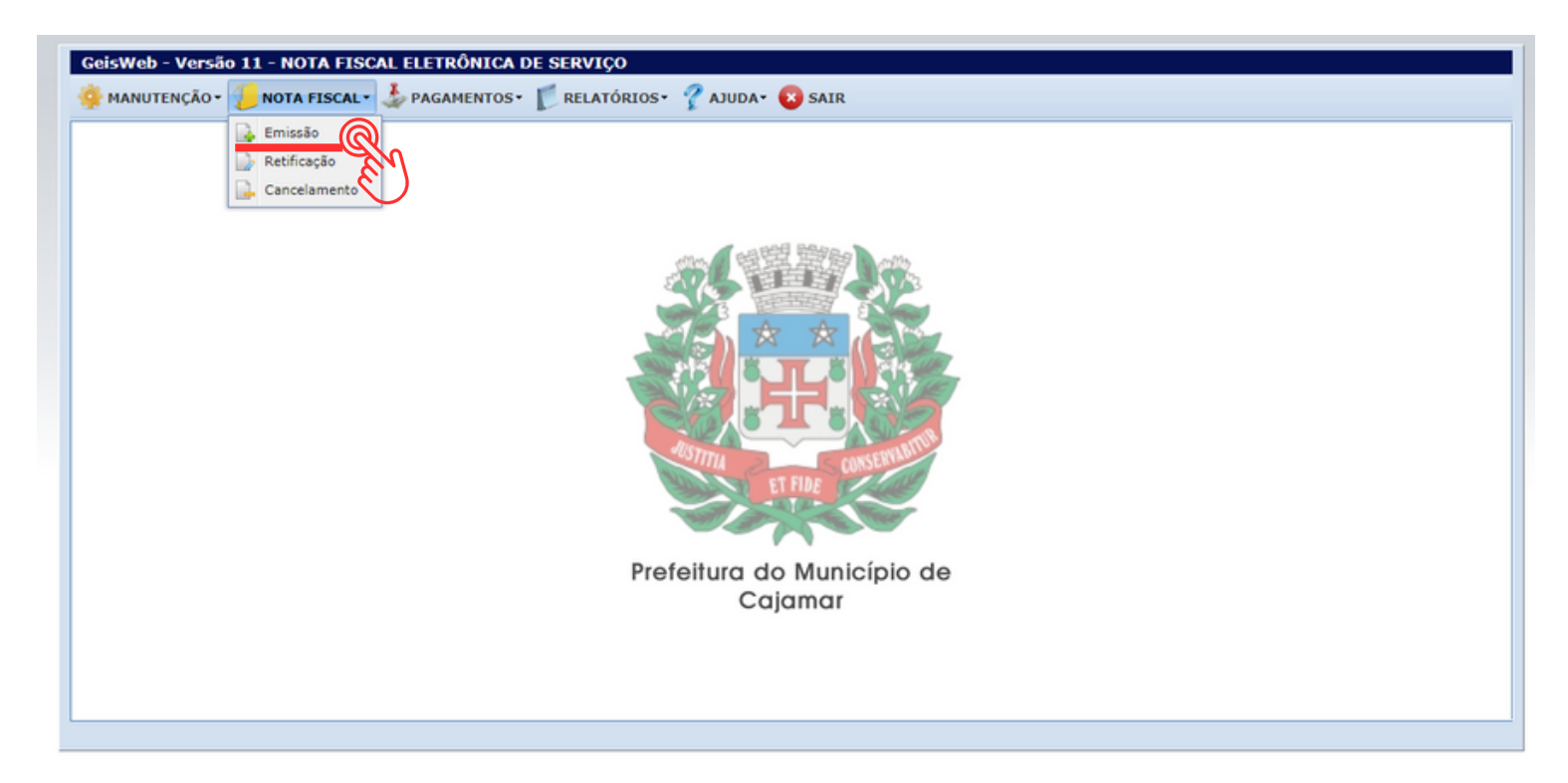

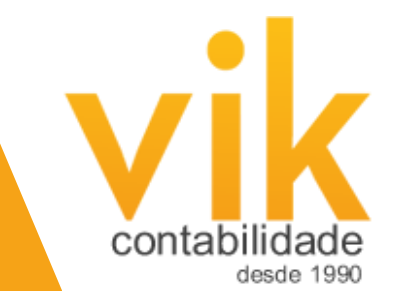

### Aparecerá esta outra tela, e você deverá clicar em incluir para começar a preencher uma nova nota fiscal.

| r Lote 😹 Email Lote |     |
|---------------------|-----|
| r Lote 😹 Email Lote | )   |
| esso Enviado Contr  |     |
| esso Enviado Contr  |     |
|                     | ole |
| • • • • •           |     |
| • 🖌 🔤 🛎             |     |
|                     |     |
|                     | -   |

|                                                  | Emitir NFSe                                |                        |                          | × |  |  |
|--------------------------------------------------|--------------------------------------------|------------------------|--------------------------|---|--|--|
| c                                                | CNPJ Tomador:                              |                        | 9                        |   |  |  |
|                                                  | Razão Social:                              |                        |                          |   |  |  |
|                                                  | Número NFSe:                               | 53                     | Data Emissão: 19/09/2023 |   |  |  |
| 5                                                | Código Serviço:                            | Selecione um código 🗸  |                          |   |  |  |
| 4                                                | Local Prestação:                           | Selecione uma cidade 🗸 |                          |   |  |  |
| 2                                                | Tipo: O Devido no município pelo Prestador |                        |                          |   |  |  |
|                                                  | O Devido no município pelo Tomador         |                        |                          |   |  |  |
| O Devido conforme Regime Simples Nacional ou MEI |                                            |                        |                          |   |  |  |
|                                                  |                                            | Fixo, Isento ou Imune  |                          |   |  |  |
|                                                  | Valor Total:                               |                        | Base Cálculo:            |   |  |  |
|                                                  | Alíquota:                                  | Digite a alíquota      | ISS Devido:              |   |  |  |
|                                                  | PIS:                                       |                        | COFINS:                  |   |  |  |
|                                                  | CSLL:                                      |                        | IRRF:                    |   |  |  |
|                                                  | INSS:                                      |                        | ]                        |   |  |  |
|                                                  | Descrição:                                 |                        | 9                        |   |  |  |
|                                                  |                                            |                        |                          |   |  |  |
|                                                  |                                            |                        |                          |   |  |  |
|                                                  | Cancelar Confirmar                         |                        |                          |   |  |  |

Deverá preencher com os dados do seu cliente, o tipo, os valores e impostos, e depois clicar em confirmar.

Pronto, sua nota fiscal estará emitida.

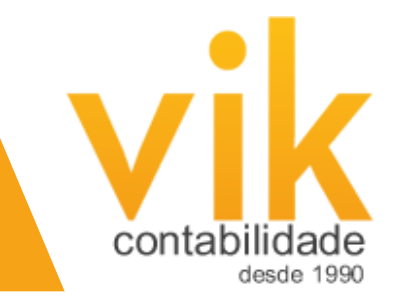

## Depois é só clicar em pdf para salvar a nota ou demais opções.

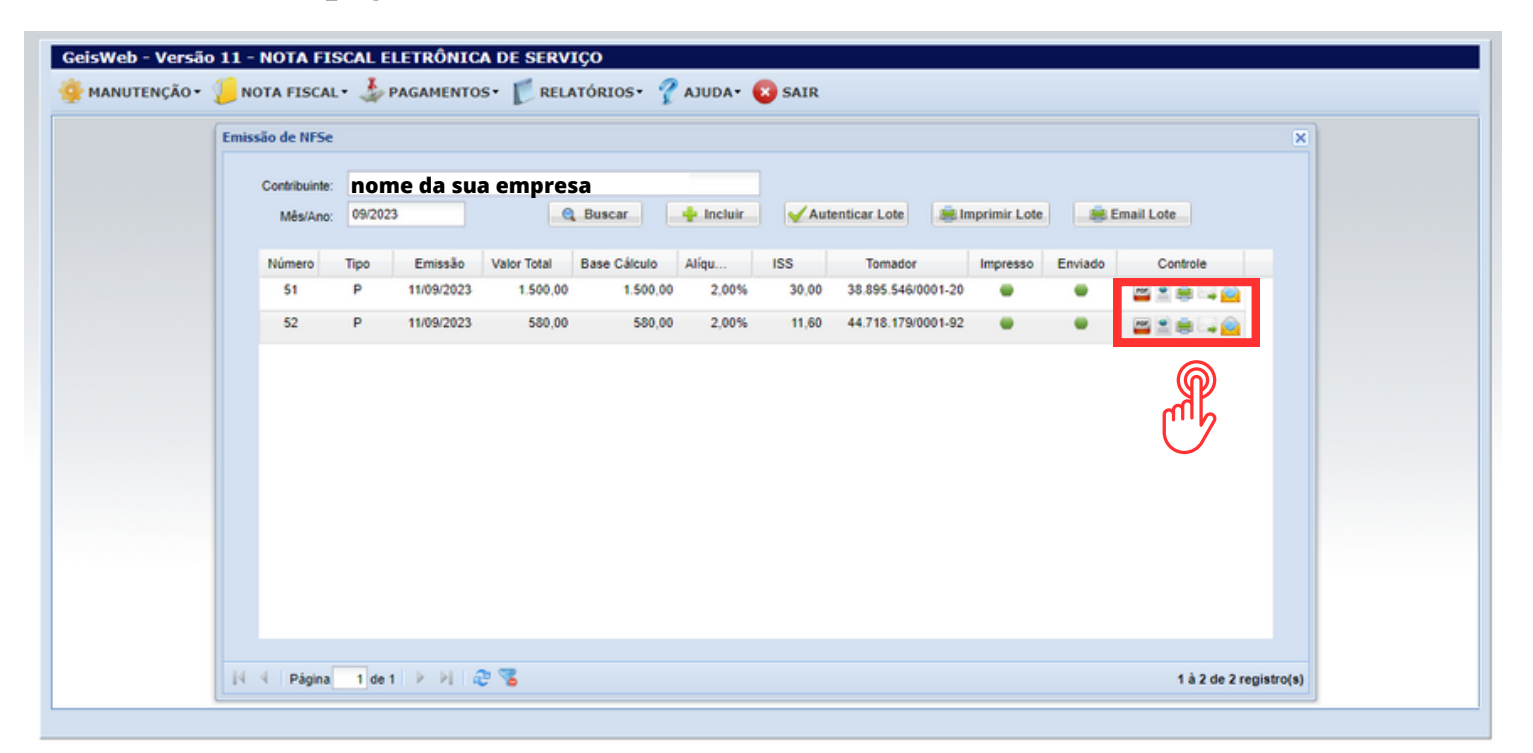